## ISTRUZIONI PER PARTECIPARE AI COLLOQUI INDIVIDUALI SU PIATTAFORMA MEET PER I GENITORI DEGLI ALUNNI DELLA SCUOLA DELL'INFANZIA

Per poter partecipare al colloquio con le/gli insegnanti è necessario utilizzare l'account istituzionale degli alunni (<u>nome.cognome@comprensivofeltre.edu.it</u>) e seguire le seguenti istruzioni:

1. Dalla homepage di Google cliccare sulla scritta '*Gmail*' e accedere all'account istituzionale del figlio con username e password. Cliccare ora sul quadratino a puntini in alto a destra e accedere all'applicazione *Meet*.

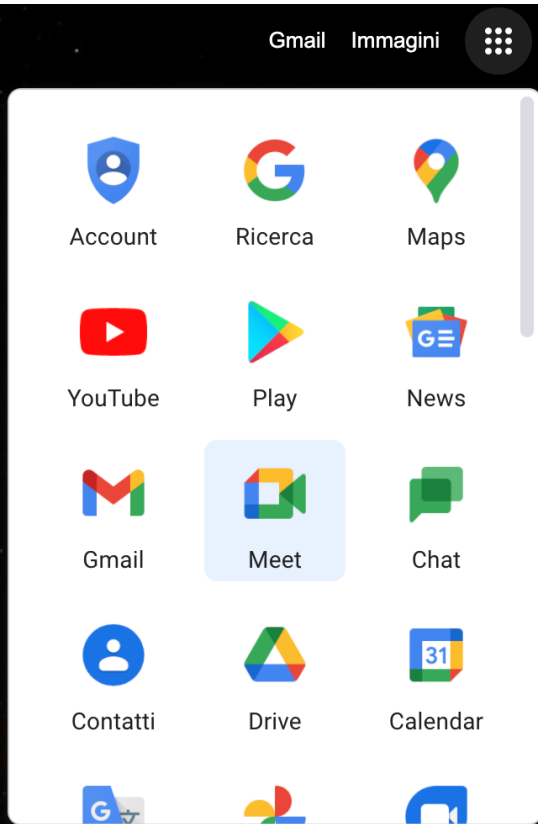

2. Nell'area dedicata all'inserimento del codice o nickname, inserire il codice assegnato dalle docenti (ad es. ICFELTRE) per accedere alla riunione. Cliccare poi sul tasto '*Partecipa*'.

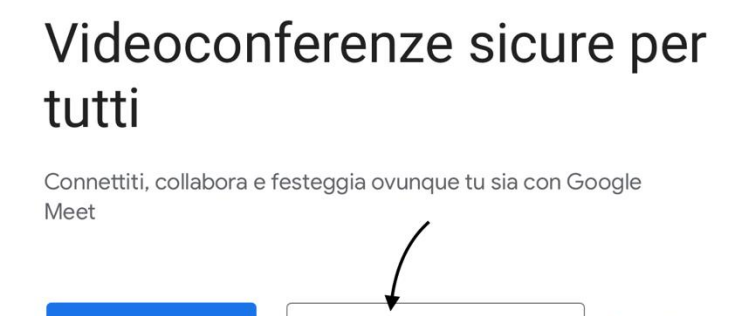

IC FELTRE

Partecipa

Ulteriori informazioni su Google Meet

H Nuova riunione
■

3. Controllare di avere audio e video funzionanti e cliccare infine sul tasto '*Chiedi di partecipare*'.

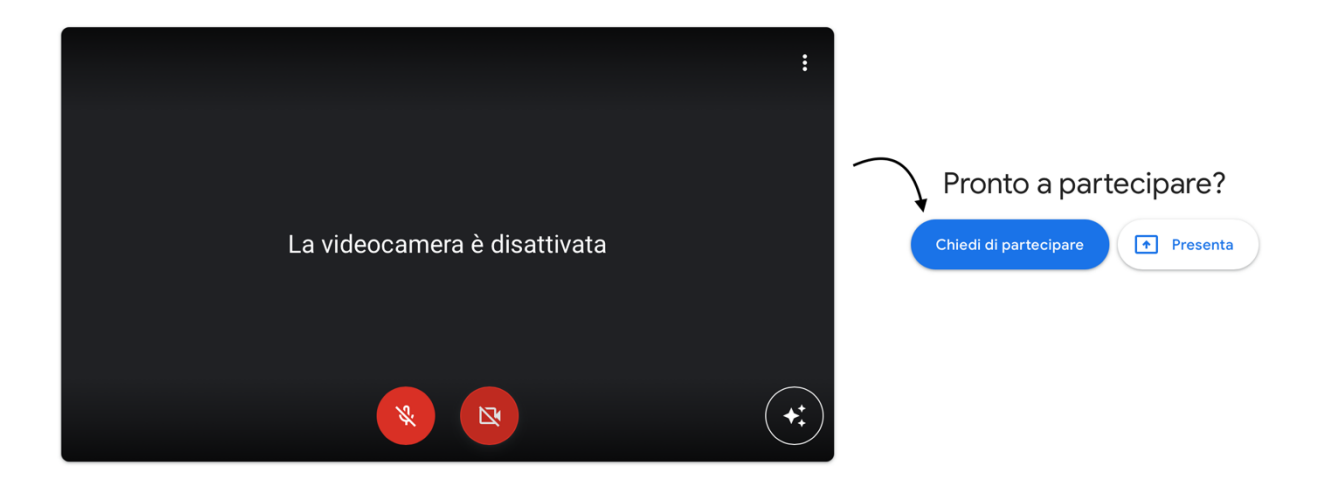

4. Attendere finché le insegnanti vi consentiranno l'accesso alla riunione.